Colour in Motion

### Erstinstallation Epson WF-7210 Series (Umbau) mit Sublisplash EPN+ Tinten CorelDraw (ab X5)

#### Diesen Drucker ausschließlich mit Sublisplash Tinte verwenden, keine original Tinte verwenden!

#### 1. Drucker erstbefüllen / initialisieren

Bitte entferne nach dem Auspacken die **blauen** Transportsicherungen sowie die **rote** Transportsicherung vom Tintentank. Der Drucker darf **noch nicht am Strom** angeschlossen werden!

Klappe den Tintentank auf und **entferne** die **farbigen Belüftungsstopfen**. Diese gut zur Seite legen, bei einem Transport oder Versand des Druckers müssen diese wieder eingesetzt werden.

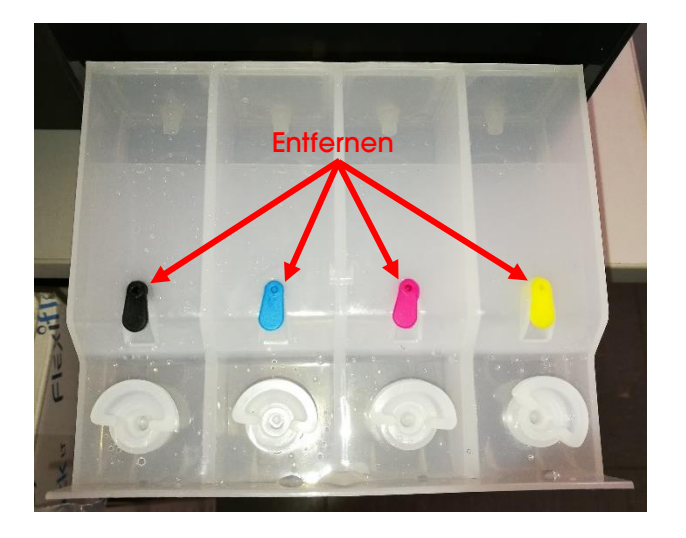

Als nächstes müssen die Tintentanks befüllt werden. Bei der Befüllung ist es wichtig die richtige Tintenfarbe in den entsprechenden Tank zu füllen! Die Farbreihenfolge ist von **links nach rechts**:

### K (Black), C (Cyan), M (Magenta), Y (Yellow)

Die Reihenfolge der Farben ist auch zu sehen wenn Du den Deckel des Druckers hochhebst. Über den Tintentanks ist ein Aufkleber mit der Farbreihenfolge.

### www.sublisplash.de

#### Colour in Motion

Zum Befüllen der einzelnen Tanks jeweils den **transparenten Einfüllstopfen** entfernen und den Tank mit **60ml Sublisplash EPN+ Tinte** der richtigen Farbe mit Hilfe der mitgelieferten Spritze (mit aufgesetzter Kanüle) befüllen. Bitte nutze immer die selbe Spritze für eine Farbe! Nach der Befüllung den transparenten Einfüllstopfen wieder einsetzen.

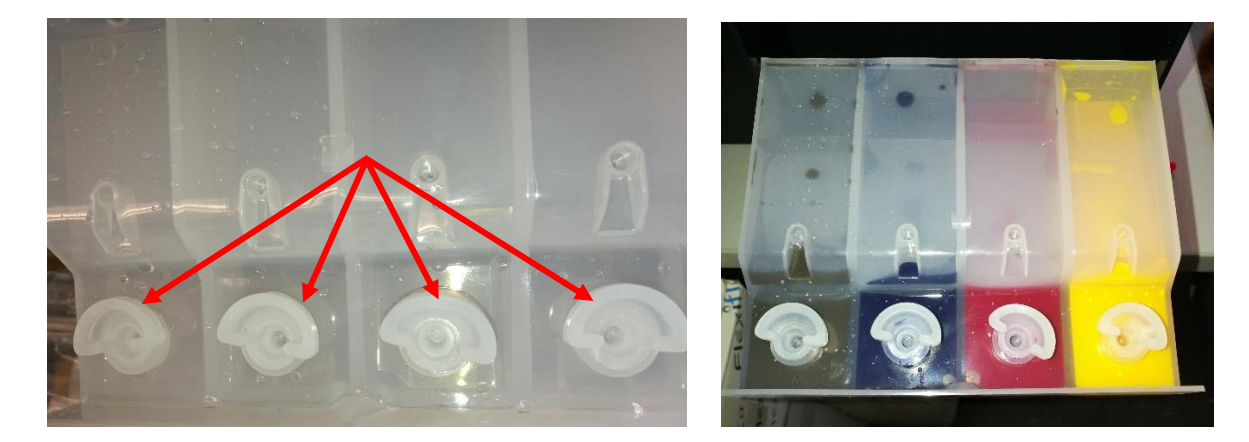

Die Tintentanks hochklappen und einrasten lassen.

Nach nochmaliger Prüfung ob alle Transportsicherungen entfernt wurden kann der Drucker am Strom angeschlossen und eingeschaltet werden. Es wird **automatisch** eine Initialisierungsroutine gestartet.

### www.sublisplash.de

# Sublisplash<sup>®</sup>

#### Colour in Motion

#### 2. Druckersoftware installieren

Lade den passenden Treiber für Deine Betriebssystemversion (Win10 32bit oder Win10 64bit) direkt von der Epson Homepage runter und speichere diesen.

Link zur Win10 **32bit Version** des Treibers: https://download.epson-europe.com/pub/download/6286/epson628635eu.exe

Link zur Win10 64bit Version des Treibers: https://download.epson-europe.com/pub/download/6286/epson628634eu.exe

Starte das Setup durch Doppelklick auf die EXE Datei.

Nach kurzer Zeit erscheint folgendes Fenster:

| EPSON-Software-Installation                                                             |     |
|-----------------------------------------------------------------------------------------|-----|
| Druckermodell                                                                           |     |
| EPSON WF-7210 Series                                                                    |     |
| <ul> <li>✓ Als Standarddrucker</li> <li>☐ Software automatisch aktualisieren</li> </ul> |     |
| Versions 7.8.22DE                                                                       |     |
| OK Abbrec                                                                               | hen |

Soll der Drucker als Standarddrucker eingerichtet werden, lass' den Haken bei "Als Standarddrucker" gesetzt. Ansonsten entferne den Haken.

Der Haken bei "Software automatisch aktualisieren" muss unbedingt ENTFERNT werden!

Mit Klick auf "OK" geht es weiter im Setup.

Folge den weiteren Anweisungen. Nach Beendigung des Setups empfiehlt es sich den Computer neu zu starten.

#### www.sublisplash.de

#### Colour in Motion

Die Epson Software sucht automatisch in einem festgelegten Zeitraum nach Aktualisierungen. Da dieses zu Problemen führen kann schalten wir es wie folgt aus:

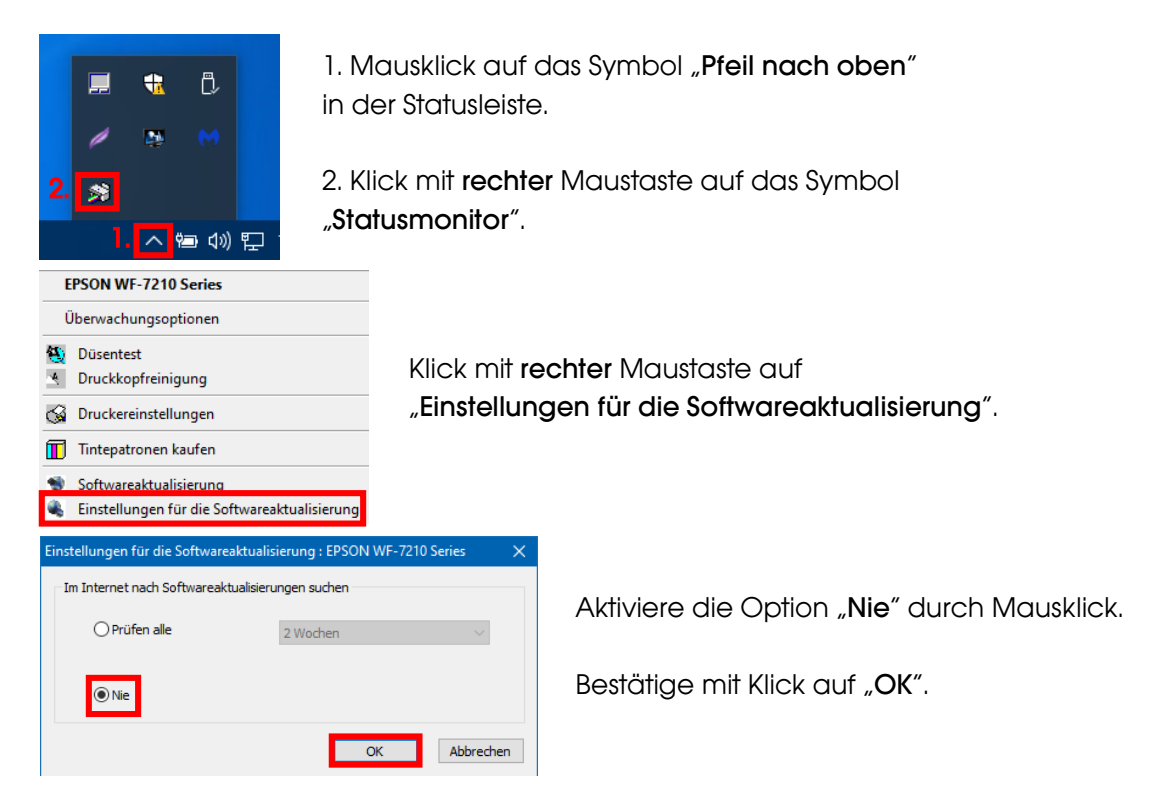

#### 3. Druckertreiber konfigurieren

3.1 Aufruf der Druckeinstellungen:

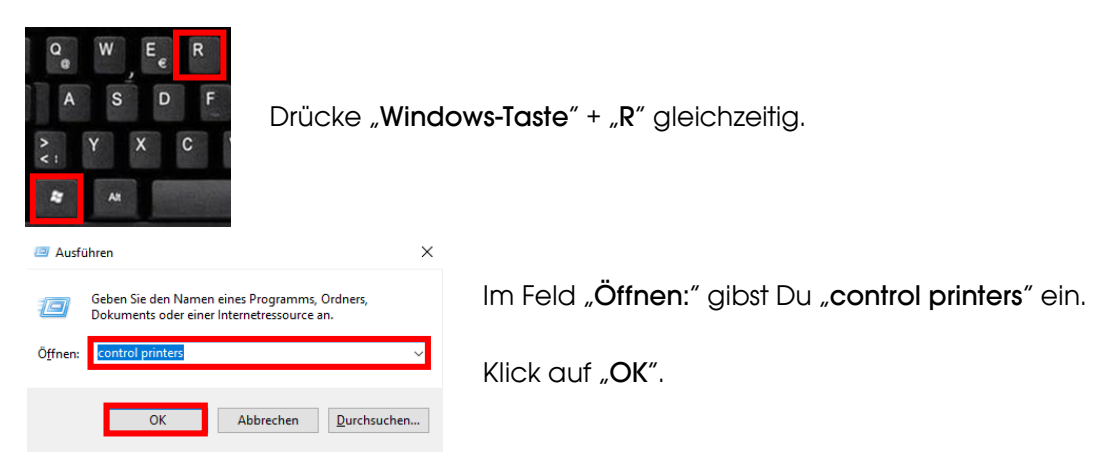

### www.sublisplash.de

#### Colour in Motion

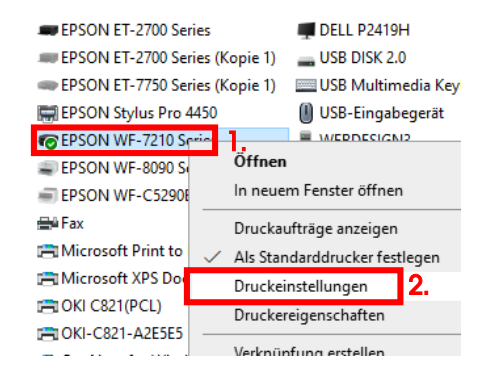

- 1. Klick mit der rechten Maustaste auf "WF-7210 Series".
- 2. Klick auf "Druckeinstellungen".

| veitere Opt                                                                                             | tionen Utility                                                                                        | 1                                                                                                  |              |                                                     |         |
|----------------------------------------------------------------------------------------------------|----------------------------------------------------------------------------------------------------|----------------------------------------------------------------------------------------------------|--------------|-----------------------------------------------------|---------|
| Druckvoreinstellungen                                                                                   | 1.                                                                                                    | Papierzufuhr                                                                                       | Automatische | Auswahl ~                                           |         |
| Benutzerdefinierte Voreinstell                                                                          | ungen                                                                                                 | Dokumentgröße                                                                                      | A4 297 x 210 | mm v                                                |         |
| Benutzereinstellungen                                                                                   |                                                                                                    |                                                                                                    |              |                                                     |         |
| Druckvoreinstellungen                                                                                   |                                                                                                    |                                                                                                    |              | Name                                                |         |
| 🛢 Dokument - Schnell                                                                                    |                                                                                                    |                                                                                                    |              |                                                     |         |
| 🚊 Dokument - Standard                                                                                   | dqualität                                                                                             |                                                                                                    |              | Symbol                                              |         |
| Dokument - Hohe Qui                                                                                     | alität                                                                                                |                                                                                                    |              |                                                     |         |
| Dokument - Beidseiti                                                                                    | g                                                                                                    |                                                                                                    | -            | <                                                   |         |
| Dokument - 2-0p                                                                                         | ia mit 2-l In                                                                                         |                                                                                                    | × .          | Annada una cantina D                                |         |
| Dokument - Schnell G                                                                                    | Graustufen                                                                                            |                                                                                                    | _            | Anmerkungen (optional)                              |         |
| Dokument - Graustuf                                                                                     | fen                                                                                                   |                                                                                                    |              |                                                     |         |
| 🚊 Dokument - A3                                                                                         |                                                                                                    |                                                                                                    | 2.           |                                                     |         |
|                                                                                                    |                                                                                                    |                                                                                                    |              |                                                     |         |
|                                                                                                    |                                                                                                    |                                                                                                    |              | Datum und Zeit                                      |         |
| 2                                                                                                    |                                                                                                    |                                                                                                    |              |                                                     |         |
| J.                                                                                                    |                                                                                                    | n Zurückset                                                                                        | tzen         | S                                                   | Speiche |
| Anzeigen Verbergen                                                                                      | Losche                                                                                                |                                                                                                    |              |                                                     |         |
| Anzeigen Verbergen Objekte                                                                              | Losche                                                                                                | Aktuelle Einstellunge                                                                              | en           | Registrierte Einstellungen                          |         |
| Anzeigen Verbergen<br>Objekte<br>Papierzufuhr                                                           | Losche                                                                                                | Aktuelle Einstellunge<br>Automatische Auswa                                                        | en<br>ahl    | Registrierte Einstellungen<br>-                     |         |
| Objekte<br>Papierzufuhr<br>Dokumentgröße                                                                | Losche                                                                                                | Aktuelle Einstellunge<br>Automatische Auswa<br>A4 297 x 210 mm                                     | en<br>ahl    | Registrierte Einstellungen<br>-<br>-                |         |
| Anzeigen Verbergen<br>Objekte<br>Papierzufuhr<br>Dokumentgröße<br>Randlos                               | Losche                                                                                                | Aktuelle Einstellunge<br>Automatische Auswa<br>A4 297 x 210 mm<br>Aus                              | en<br>ahl    | Registrierte Einstellungen<br>-<br>-                |         |
| Anzeigen Verbergen<br>Objekte<br>Papierzufuhr<br>Dokumentgröße<br>Randios<br>Ausrichtung                | Losche                                                                                                | Aktuelle Einstellunge<br>Automatische Auswa<br>A4 297 x 210 mm<br>Aus<br>Hochformat                | en<br>ahl    | Registrierte Einstellungen<br>-<br>-<br>-           |         |
| Anzeigen Verbergen<br>Objekte<br>Papierzufuhr<br>Dokumentgröße<br>Randlos<br>Ausrichtung<br>Druckmedium | Losche<br>4<br>4<br>4<br>4<br>4<br>4<br>4<br>4<br>4<br>4<br>4<br>4<br>4<br>4<br>4<br>4<br>4<br>4<br>4 | Aktuelle Einstellunge<br>Automatische Auswa<br>A4 297 x 210 mm<br>Aus<br>Iochformat<br>Epson Matte | en<br>ahl    | Registrierte Einstellungen<br>-<br>-<br>-<br>-<br>- |         |

#### 3.2 Druckvoreinstellungen konfigurieren und abspeichern:

### 1. Klick auf "Benutzerdefinierte Voreinstellungen…".

2. Alle Einträge auswählen. Klicke dazu auf den **ersten** Eintrag, halte die "**Shift**"-Taste gedrückt und klicke auf den **letzten** Eintrag.

3. Klick auf "Verbergen".

4. Klick auf "Schließen".

#### www.sublisplash.de

#### Colour in Motion

| 🖶 Druckeinstellungen für EPSON WF-721      | 10 Series             | >                              | × |
|--------------------------------------------|-----------------------|--------------------------------|---|
| Haupteinstellungen Weitere Optionen Utilit | ty                    |                                |   |
| Druckvoreinstellungen                      | Papierzufuhr          | Automatische Auswahl $\sim$    | L |
| Benutzerdefinierte Voreinstellungen        | Dokumentgröße         | A4 297 x 210 mm 🗸 🗸            |   |
|                                            |                       | Randlos Einstellungen          |   |
|                                            | Ausrichtung           | Hochformat     Querformat      |   |
|                                            | Druckmedium           | Epson Matte 🗸 🗸                | ſ |
|                                            | Qualität              | Standard 🗸                     |   |
|                                            | Farbe                 | Farbe     Graustufen           | 1 |
|                                            | 2-seitiges<br>Drucken | Aus                            |   |
|                                            | DIGCKEIT              | Einstellungen Druckdichte      |   |
|                                            |                       |                                | 1 |
|                                            | Multi-Page            | Aus V Seitenfolge              |   |
|                                            | Kopien 1              | Sortieren                      |   |
|                                            |                       | Seitenfolge                    |   |
|                                            | Ruhemodus             | Aus $\vee$                     |   |
| Einstellungen anzeigen                     | Druck                 | vorschau                       |   |
| Standard zurück Tintenst                   | and Druck             | auftrag-Organisator Lite       |   |
|                                            | ОК                    | Abbrechen Übernehmen Hilfe     | 1 |
|                                            |                       |                                |   |
| 🖶 Druckeinstellungen für EPSON WF-72       | 10 Series             | ,                              | × |
| Haupteinstellungen Weitere Optionen Utili  | ty                    |                                |   |
| Druckvoreinstellungen                      | Dokumentgröße         | A4 297 x 210 mm 🗸 🗸            |   |
| Benutzerdefinierte Voreinstellungen        | Ausgabe-Papier        | Wie Dokumentengröße $\vee$     |   |
|                                            | Dokument ver          | kleinern/vergrößern            |   |
|                                            | Passend au     Mitta  | If Seite 🔿 Zoom auf 👘 %        |   |
|                                            | Earbkorrektur         |                                |   |
|                                            |                       | h  Benutzerdefiniert Erweitert |   |
|                                            |                       | Bildoptionen                   |   |
|                                            | Wasserseichart        | inktionen                      |   |
|                                            | Wasserzeichen         |                                |   |
|                                            | Zusätzliche Einste    | lungen                         |   |
|                                            | Um 180° di            | ehen                           |   |
|                                            | Schnell               |                                |   |
|                                            | ∐ Bild spiegel        | n                              |   |
| Einstellungen anzeigen                     |                       |                                |   |
| Standard zurück                            |                       |                                |   |
|                                            |                       |                                |   |
|                                            | 04                    | Abhmahan Ühenschman Litt       |   |

Im Reiter "Haupteinstellungen" setzt Du bitte folgende Einstellungen:

Papierzufuhr:Automatische AuswahlDokumentgröße:A4 297 x 210 mmAusrichtung:HochformatDruckmedium:Epson MatteQualität:StandardFarbe:Farbe

Im Reiter **"Weitere Optionen**" nimmst Du folgende Einstellungen vor:

Farbkorrektur: Benutzerdefiniert

Haken setzen bei "Schnell" und "Bild spiegeln".

### www.sublisplash.de

#### Colour in Motion

| Farbkorrektur                                                                                                    | ×                                                                                                    |                                                                                                    |
|----------------------------------------------------------------------------------------------------|----------------------------------------------------------------------------------------------------|----------------------------------------------------------------------------------------------------|
| Farbmanagement<br>Modus Farbanpassung<br>PhotoEnhance<br>ICM<br>Keine Farbanpassung 2.                                                                                                    | Se A4 297 x 210 mm<br>er Wie Dokumentengröße<br>verkleinern/vergrößern<br>1 auf Seite Zoom auf<br>tisch  Benutzerdefiniert Erweitert<br>Bildoptionen<br>enfunktionen<br>nstellungen<br>e drehen<br>geh                              | <ol> <li>Klick auf <b>"Erweitert…</b>".</li> <li>Aktiviere die Option <b>"Keine</b><br/>Farbanpassung" durch Mausklick.</li> <li>Bestätige mit Klick auf <b>"OK</b>".</li> </ol> |
| Bildoptionen Bildoptionen Universalfarbdruck Kein Optimierungso Text verstärken Dünne Linen verstärken Slatte Kante 2. Rote Augen bearb. 3. OK Abbrechen Usätzliche Usätzliche Usätzliche Bild gr Einstellungen anzeigen Standard zurück | 7x 210 mm         ptionen         ptionen         200m auf         200m auf         0         enutzerdefiniert         Erweitert         1.         Bildoptionen         Binstellungen         80° drehen         #         siegein | 1. Klick auf " <b>Bildoptionen…</b> ".<br>2. Setze Haken bei " <b>Glatte Kante</b> ".<br>3. Bestätige mit Klick auf " <b>OK</b> ".                                               |

### www.sublisplash.de

#### Colour in Motion

| 🖶 Druckeinstellungen für EPSON WF-7210 Series | ×                                                                                                    |
|-----------------------------------------------|----------------------------------------------------------------------------------------------------|
| Haupteinstellungen Weitere Optionen Utility   |                                                                                                    |
| Düsentest                                     | EPSON Status Monitor 3                                                                                                    |
| Druckkopfreinigung                            | Überwachungsoptionen                                                                                                    |
|                                               | Erweiterte Einstellungen                                                                                                    |
| Druckauftrag-Organisator Lite                 |                                                                                                    |
| Sprache Deutsch (German)                      | ✓ ♥Softwareaktualisierung                                                                                                    |
|                                               | Online-Bestellung                                                                                                    |
| Versions 2.61.00                              | Technischer Support                                                                                                    |
| 0                                             | K Abbrechen Übernehmen Hilfe                                                                                                    |
| 🖶 Druckeinstellungen für EPSON WF-7210 Series | ×                                                                                                    |
| Erweiterte Einstellungen                      |                                                                                                    |
| Versatz                                       | Einstellungen                                                                                                    |
| Vorne oben                                    | EPSON Status Monitor 3 aktivieren                                                                                                    |
| -300 300                                      | Vor dem Drucken die Papierbreite prüfen                                                                                                    |
| Vorne links                                   | Schweres Papier und Briefumschläge                                                                                                    |
| -300 300                                      |                                                                                                    |
| Hinten oben                                   | Weiße Ränder entfernen                                                                                                    |
| -300 300                                      | RAW-Daten immer spoolen                                                                                                    |
| Hinten links                                  | Seitenrendering-Modus                                                                                                    |
| -300 300                                      | Als Bitmap drucken                                                                                                    |
| Druckdichte                                   | Standardauflösung ändern                                                                                                    |
|                                               | Rastermuster verfeinern                                                                                                    |
| 10 (%)                                        | the upper sector of the sector of the sector |

-50

20

Im Reiter "Utility" klickst Du auf die Schaltfläche "Erweiterte Einstellungen".

Stell' den Wert bei "Druckdichte" auf *"*-10″.

Bestätige Deine Änderung durch Klick auf "OK".

### www.sublisplash.de

Ausgabe einseitige Dokumente mit bedruckter Seite nach unten im Duplexmodus Dokumente für Ablage ausgeben

Standard zurück OK Abbrechen Hilfe

#### Colour in Motion

| 🖶 Druckeinstellungen für EPSON WF-7210 S                                                                                                    | eries                              | ×                                                                                                    |
|----------------------------------------------------------------------------------------------------|------------------------------------|----------------------------------------------------------------------------------------------------|
| Haupteinstellungen Weitere Optionen Utility                                                                                                    |                                    |                                                                                                    |
| Druckvoreinstellungen                                                                                                    | apierzufuhr                        | Automatische Auswahl 🗸                                                                                |
| Benutzerdefinierte Voreinstellungen                                                                                                    | Ookumentgröße                      | A4 297 x 210 mm 🗸                                                                                     |
| Benutzereinstellungen                                                                                                    |                                    |                                                                                                    |
| Auckvorenstellungen  Dokument - Schnell  Dokument - Standardqualität  Dokument - Beidseitig  Dokument - Beidseitig mit 2-Up  Dokument - Schnell Graustufen  Dokument - Graustufen  Anzeigen Verbergen Löschen | Zurücksetzen                       | Name 2.<br>Sublimation<br>Symbol<br>Symbol<br>Anmerkungen (optional)<br>Datum und Zeit<br>3. Speichem |
| Objekte Aktuelle                                                                                                    | e Einstellungen                    | Registrierte Einstellungen                                                                            |
| Papierzufuhr Automa<br>Dokumentgröße A4 297                                                                                                    | itische Auswahl<br>x 210 mm        |                                                                                                    |
| Randlos Aus<br>Ausrichtung Hochfor                                                                                                    | rmat                               | :                                                                                                    |
| Druckmedium Epson M                                                                                                    | Matte                              | -                                                                                                    |
| Qualităt Standar<br>Orialitătedatail -                                                                                                    | ra                                 | ~                                                                                                    |
| Druckeinstellungen für EPSON WF-72 Haupteinstellungen Weitere Optionen Ut Druckvoreinstellungen                                                                                                    | 210 Series<br>ility<br>Papierzufuh | r Automatische Auswahl 🗸                                                                              |
| Benutzerdefinierte Voreinstellungen                                                                                                    | Dokumentar                         | öße А4 297 х 210 mm ∽                                                                                 |
| Sublimation                                                                                                    | Ausrichtung                        | Randlos     Einstellungen     Hochformat                                                              |
|                                                                                                    | Druckmediu                         | m Epson Matte 🗸 🗸                                                                                     |
|                                                                                                    | Qualität                           | Standard 🗸 🗸                                                                                          |
|                                                                                                    | Farbe                              | Farbe     Graustufen                                                                                  |
|                                                                                                    | 2-seitiges<br>Drucken              | Aus 🗸                                                                                                 |
|                                                                                                    |                                    | Einstellungen Druckdichte                                                                             |
|                                                                                                    | Multi-Page                         | Aus V Seitenfolge                                                                                     |
|                                                                                                    | Kopien                             | 1 🗘 Sortieren                                                                                         |
| 35                                                                                                    | Ruhemodus                          | Aus 🗸                                                                                                 |
| Einstellungen anzeigen                                                                                                    |                                    | Druckvorschau                                                                                         |
| Standard zurück Tintens                                                                                                    | stand                              | Druckauftrag-Organisator Lite                                                                         |
|                                                                                                    | OK                                 | Abbrechen Übernehmen Hilfe                                                                            |

Klicke auf Reiter "Haupteinstellungen".

1. Mausklick auf "Benutzerdefinierte Voreinstellungen...".

2. Gib einen aussagekräftigen Namen für Deine Voreinstellung ein.

3. Mit Klick auf "**Speichern**" werden die von Dir gemachten Einstellungen unter dem vergebenen Namen gespeichert.

4. Klick auf "Schließen" bringt Dich zurück zu den "Haupteinstellungen".

Mit Klick auf den Namen aktivierst Du Deine Voreinstellung.

Mit Klick auf "OK" schließt Du das Fenster.

### www.sublisplash.de

#### Colour in Motion

#### 4. WIC Reset Utility installieren und Drucker in Betrieb nehmen

Lade das WIC Reset Utility direkt von der Homepage runter und speichere es auf dem PC.

Link zum WIC Reset Utility: http://www.2manuals.com/WIC/wicreset.exe

Starte das Setup durch Doppelklick auf die EXE Datei.

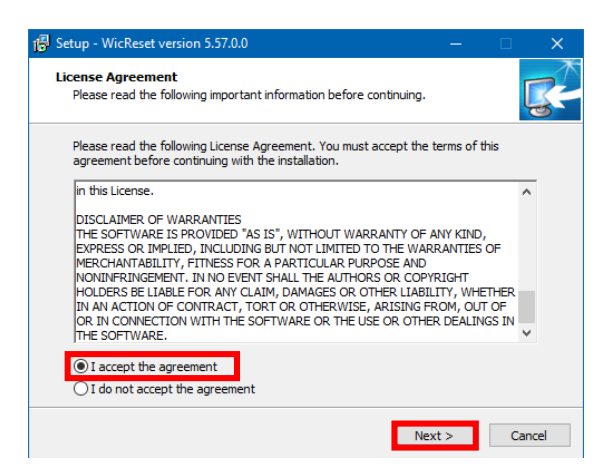

Aktiviere die Option **"I accept the agreement**" durch Mausklick.

Klick auf "Next >" schließt das Fenster.

Folge den weiteren Anweisungen des Setups bis zu diesem Fenster:

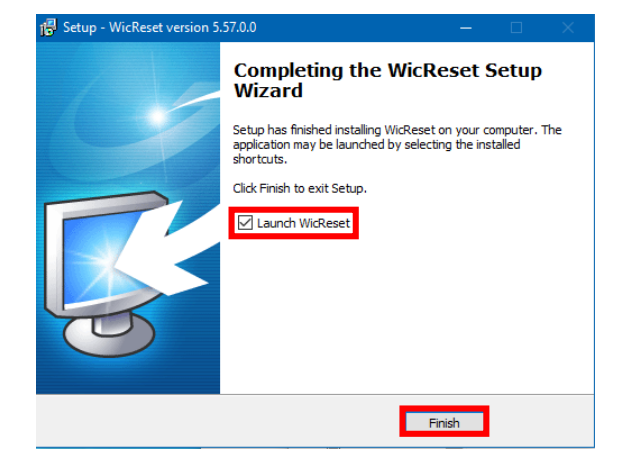

Achte darauf, daß der Haken bei **"Launch WICReset**" gesetzt ist.

Klick auf "**Finish**" beendet das Setup und startet das WIC Reset Utility.

Das WIC Reset Utility prüft ob eine neuere Version vorhanden ist. Gegebenenfalls wird die neue Version geladen und das WIC Reset Utility beendet und neu gestartet.

### www.sublisplash.de

#### Colour in Motion

Nach dem Start erscheint folgendes Fenster:

| WIC Reset Utility v.5.59 Aug 212     | 2020                                                                      |                                                                       |                                                               |                   |              |                  |
|--------------------------------------|---------------------------------------------------------------------------|-----------------------------------------------------------------------|---------------------------------------------------------------|-------------------|--------------|------------------|
| File Buy Keys Check Keys Sup         | port Printer Data                                                         | Feedback                                                              | Help                                                          |                   |              |                  |
| Please, select printer               |                                                                           | Control                                                               | Supported models                                              | News              | FAQ          | Errors referenc  |
| Epson WF-7710                        |                                                                           | Inform<br>Conn                                                        | ation<br>ect and select the p                                 | rinter to         | see ava      | ilable functions |
| Epson WF-7210                        | WIC Reset Utility                                                         |                                                                       |                                                               |                   | -            |                  |
|                                      | Greetings.<br>This assista<br>Please, selec                               | nt will he<br>et the prir                                             | lp you to select<br>iter from the list                        | operat<br>t below | ion ac<br>7. | cording to yo    |
|                                      | Select E     Select V     Select E     Select E     Search t     Close as | pson WF-7<br>VF-7710 Se<br>pson WF-7<br>for available<br>ssistant for | 710.<br>ries FAX.<br>210.<br>printers again.<br>this session. |                   |              |                  |
| Refresh detected print               | nters list                                                                |                                                                       |                                                               |                   |              |                  |
| 1 WIC Reset Utility v.5.59 Aug 21 20 | 20                                                                        |                                                                       |                                                               |                   |              |                  |

File Buy Keys Check Keys Support Printer Data Feedback Help Control Supported models News FAQ Errors reference Epson WF-7710 WF-7710 Series FAX 1. - Information Status Report - Cleaning 3. Head cleaning ALL Strong 2. Ink charge - Testing Print Test Nozzle Test  $\sim$ Paper pass test •

Klicke mit der Maus auf "Close assistant for this session.".

1. Mausklick auf "Epson WF-7210".

2. In den Optionen "ALL Strong" auswählen.

3. Mausklick auf "**Head cleaning**". Diesen Schritt wiederholst Du insgesamt **4x**! Warte jeweils bis ein Durchgang abgeschlossen ist bevor der nächste gestartet wird.

Nach Beendigung des vierten Durchgangs wird geprüft ob das Tintensystem bereits vollständig gefüllt wurde (und somit die Storage Fluid aus dem System entfernt ist).

#### www.sublisplash.de

#### Colour in Motion

Öffne dazu den Deckel des Druckers und prüfe die Tintenleitungen am Druckkopf. Wenn alle **Schläuche gefüllt** sind (so wie auf dem Bild unten gezeigt) kann ein erster Düsentest durchgeführt werden, ansonsten wiederhole das **"Head cleaning**" (Punkt 3 im vorherigen Abschnitt) noch **2x**.

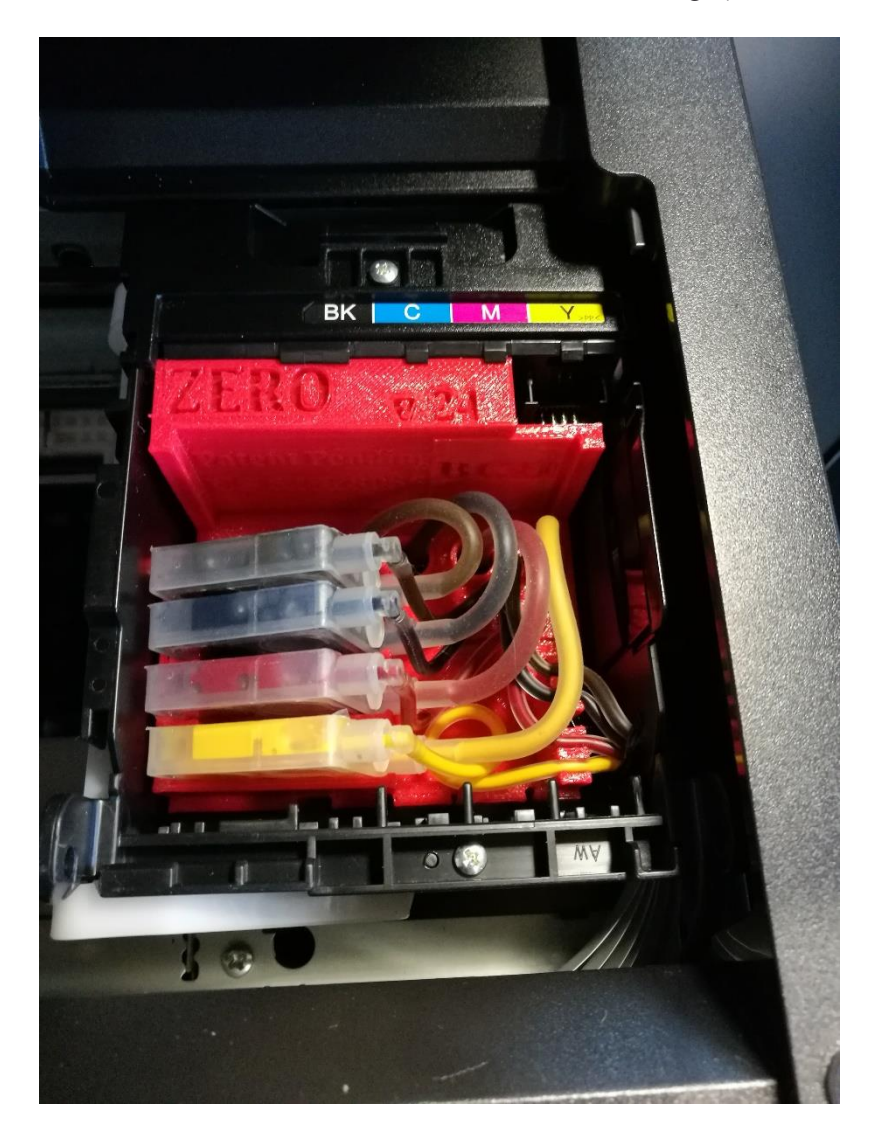

Sind die Schläuche dann immer noch nicht korrekt gefüllt bzw. leer melde dich bitte bei uns.

### www.sublisplash.de

#### Colour in Motion

Lege bitte ein paar Bogen A4 Papier in die Kassette (normales Kopierpapier reicht).

| 0    | NIC Reset U | tility v.5.59 Au | g 21 2020 |              |          |                    |      |     |                  |
|------|-------------|------------------|-----------|--------------|----------|--------------------|------|-----|------------------|
| File | Buy Keys    | Check Keys       | Support   | Printer Data | Feedback | Help               |      |     |                  |
| ę    | Epson       | WF-7710          |           |              | Control  | Supported models   | News | FAQ | Errors reference |
| 2    | ? WF-77     | 10 Series FAX    |           |              | — Inf    | ormation           |      |     |                  |
| 8    | Epson       |                  |           |              | Sta      | tus Report         | t    |     |                  |
|      | <u> </u>    |                  |           |              |          | aning              |      |     |                  |
|      |             |                  |           |              | Head     | cleaning ALL Stron | g    |     | $\sim$           |
|      |             |                  |           |              | Ink      | charge             |      |     |                  |
|      |             |                  |           |              | — Tes    | ting               |      |     |                  |
|      |             |                  |           |              | Prir     | nt Test Nozzle T   | est  |     | ~                |
|      |             |                  |           |              | Paper    | pass test 1        |      |     | •                |
|      |             |                  |           |              | Paper    | feed test 1        |      |     | •                |
|      |             |                  |           |              | -        |                    |      |     |                  |

Klicke mit der Maus auf "**Print** Test" um einen Düsentest zu drucken.

Sollte der Düsentest nicht vollständig sein musst Du jetzt Druckkopfreinigungen durchführen:

lst der Düsentest nicht in Ordnung wiederholst Du die Schritte **2 bis 3** noch **max. 3x**. Lass' den Drucker danach für ca. **1 Stunde** stehen damit die Tinte sich beruhigen kann.

Danach druckst Du einen Düsentest (Schritt 3) und wiederholst gegebenenfalls die Schritte 2 bis 3.

Das WIC Reset Utility kann nun beendet werden.

### www.sublisplash.de

#### Colour in Motion

#### 5. ICC-Farbprofil herunterladen und installieren

Gehe auf <u>https://www.sublisplash.com/de/downloads/</u> und lade Dir das für Deinen Drucker passende ICC-Farbprofil runter.

| Sublisplash_EPN_WF7210_S | i <mark>t</mark> anda | rd V1 icc 19 10 2020 11:39<br>Profil installieren 2. | 1. Klicke mit der <b>rechten</b> Maustaste auf das         |
|--------------------------|-----------------------|------------------------------------------------------|------------------------------------------------------------|
|                          | G                     | Mit Skype teilen                                     | ICC-Farbprofil.                                            |
|                          |                       | Öffnen mit HxD                                       | 2 In dom Fonstor klickst Du guf <b>Brofil</b>              |
|                          |                       | Öffnen mit HxD (Schreibge:                           | 2. IT detti rensier kiicksi Du dul "rioni<br>installioron" |
|                          |                       | Auf OneDrive verschieben                             |                                                            |
|                          |                       | Edit with Notepad++                                  |                                                            |

Das Fenster schließt sich und das ICC-Farbprofil wird auf Deinem Computer installiert. Hierbei wird weder ein Statusfenster noch eine Bestätigungsmeldung angezeigt.

Tipp: Windows speichert seine ICC-Farbprofile in dem Ordner "C:\windows\system32\spool\drivers\color"

### www.sublisplash.de

#### Colour in Motion

#### 6. Farbeinstellung "Sublimation" in CorelDraw anlegen

| 🚫 Core        | IDRA         | W 202                       | 20 (64-Bit Te        | estversion)   | ) - Willkommens | bildscl |
|---------------|--------------|-----------------------------|----------------------|---------------|-----------------|---------|
| <u>D</u> atei | E <u>x</u> t | ras                         | <u>F</u> enster      | <u>H</u> ilfe | Kaufen          |         |
| C" E          | Ģ            | <u>O</u> pt<br><u>E</u> ins | ionen<br>tellungen a | ls Standar    | d speichern     | Þ       |
| A4            |              | Farb                        | overwaltung          | J             |                 |         |
| - h. 🖻        |              | Skri                        | p <u>t</u> s         |               |                 | Þ       |
| ÷.,           |              | Ran                         | d und Öse            |               |                 |         |

Starte CorelDraw. Klicke in der Menüzeile auf "**Extras**". Mausklick auf "**Farbverwaltung…**".

| Farbverwa | ltungseinstellungen |                                                          |       | >         |
|-----------|---------------------|----------------------------------------------------------|-------|-----------|
| Standar   | d                   |                                                          |       |           |
|           | Voreinstellung:     | Angepasst                                                | • • [ | ī ^       |
|           | RGB-Profil:         | Adobe RGB (1998)                                         |       | -         |
|           | CMYK-Profil:        | (Standard) ISO Coated v2 (ECI)                           |       | -         |
|           | Graustufenprofil:   | (Standard) Dot Gain 15%                                  |       | -         |
|           | Primärer Farbmodus: | RGB                                                      |       | ~         |
|           | Wiedergabeabsicht:  | Perzeptiv                                                |       | -         |
|           | Farbkonvertierung   |                                                          |       | _         |
|           | Farb-Engine:        | Microsoft ICM CMM                                        |       | -         |
|           | [                   | Reines Schwarz beibehalten<br>Grau CMYK-Schwarz zuordnen |       | v         |
|           |                     |                                                          |       |           |
| ?         |                     |                                                          | ОК    | Abbrechen |

Nimm die Einstellungen **exakt** so vor, wie Du sie in diesem Screenshot siehst.

Da der gesamte Inhalt in dem Fenster nicht auf einmal dargestellt werden kann, mußt Du mit der **Scrollleiste** (markiert mit Pfeil) runterscrollen bis Du "**Richtlinie für das Öffnen**" an oberster Position im Fenster siehst.

Auch hierbei nimmst Du die Einstellungen **exakt** so vor, wie Du sie in diesem Screenshot siehst.

Scrolle dann mit der **Scrollleiste** ganz nach unten.

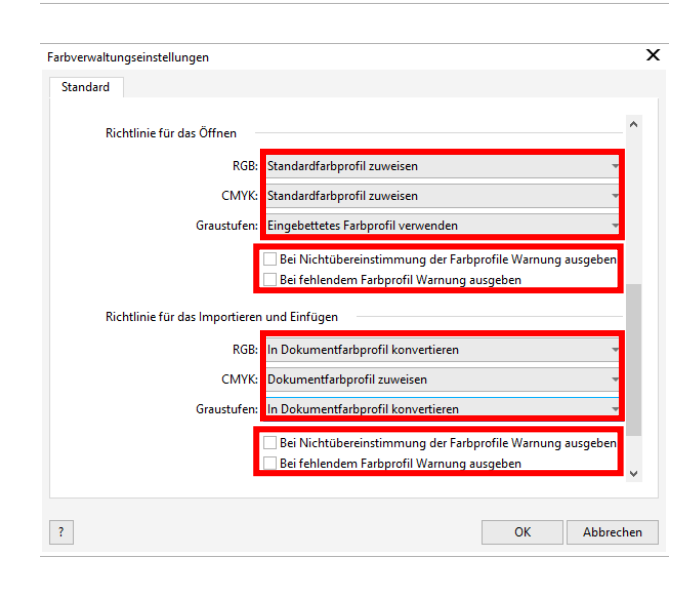

### www.sublisplash.de

#### Colour in Motion

| Farbverwaltungseinstellungen                                                                        |                                                        |
|----------------------------------------------------------------------------------------------------|--------------------------------------------------------|
| Standard                                                                                            |                                                        |
|                                                                                                    |                                                        |
| CMYK: Standardfarbprofil zuweisen                                                                   |                                                        |
| Graustufen: Eingebettetes Farbprofil verwenden 👻                                                    |                                                        |
| Bei Nichtübereinstimmung der Farbprofile Warnung ausgeben Bei fehlendem Farbprofil Warnung ausgeben | Und final nimmst Du auch hier die                      |
| Richtlinie für das Importieren und Einfügen                                                         | Einstellungen <b>exakt</b> so vor, wie Du sie in       |
| RGP: In Dokumentfarborofil konvertieren                                                             | diesem Screenshot siehst                               |
|                                                                                                    |                                                        |
|                                                                                                    | Scrolle dann mit der <b>Scrollleiste</b> aanz          |
| Graustufen: In Dokumentfarbprofil konvertieren 👻                                                    | Sciolle durin milli del <b>Sciollieisie</b> gunz       |
| Bei Nichtübereinstimmung der Farbprofile Warnung ausgeben                                           | nach <b>oben</b> .                                     |
| Bei fehlendem Farbprofil Warnung ausgeben                                                           |                                                        |
|                                                                                                    |                                                        |
| Schmuckfarbendefinition: RGB-Werte                                                                  |                                                        |
|                                                                                                    |                                                        |
|                                                                                                    |                                                        |
| ? OK Abbrechen                                                                                      |                                                        |
|                                                                                                    |                                                        |
| Farhvenualtungseinstellungen                                                                        |                                                        |
|                                                                                                    |                                                        |
| standard                                                                                            | 1. Um die aemachten Einstellunaen zu                   |
| Voreinstellung: Angenasst                                                                           |                                                        |
|                                                                                                    | speichem klicke dur das <b>Diskettensymbol</b> .       |
|                                                                                                    |                                                        |
| KGB-Profil: Adobe KGB (1998)                                                                        | 2. Im Fenster "Farbverwaltungsstil                     |
| CMYK-Profil: (Standard) ISO Coated v2 (ECI)                                                         | speichern" aibst Du einen eindeutiaen                  |
| Farbverwaltungsstil speichern 2. ×                                                                  |                                                        |
| Stil speichern unter: Sublimation                                                                   | Namen ein (wir emptenien "Sublimation")!               |
|                                                                                                    |                                                        |
| ? OK Abbrechen -                                                                                    | <ol><li>Klick auf "OK" schließt das Fenster.</li></ol> |
| Farbkonvertierung                                                                                   |                                                        |
| Fach Facines Microsoft ICM CMM                                                                      | 4. 7um Schließen des Fensters                          |
|                                                                                                    |                                                        |
| Reines Schwarz beibehalten                                                                          | "raroverwaitungseinstellungen" klicke auf              |
| ✓ Grau CMYK-Schwarz zuordnen v                                                                      | "OK".                                                  |
|                                                                                                    | "                                                      |
| ? 4. OK Abbrechen                                                                                   |                                                        |
|                                                                                                    |                                                        |

### www.sublisplash.de

#### Colour in Motion

#### 7. Laden einer Testdatei und Zuweisung des ICC-Farbprofils in CorelDraw

Starte CorelDraw und öffne eine beliebige Datei.

Klicke in der Menüzeile auf "**Datei**" und dann im aufgeklappten Menü auf "**Drucken...**" um den CorelDraw Druckdialog aufzurufen

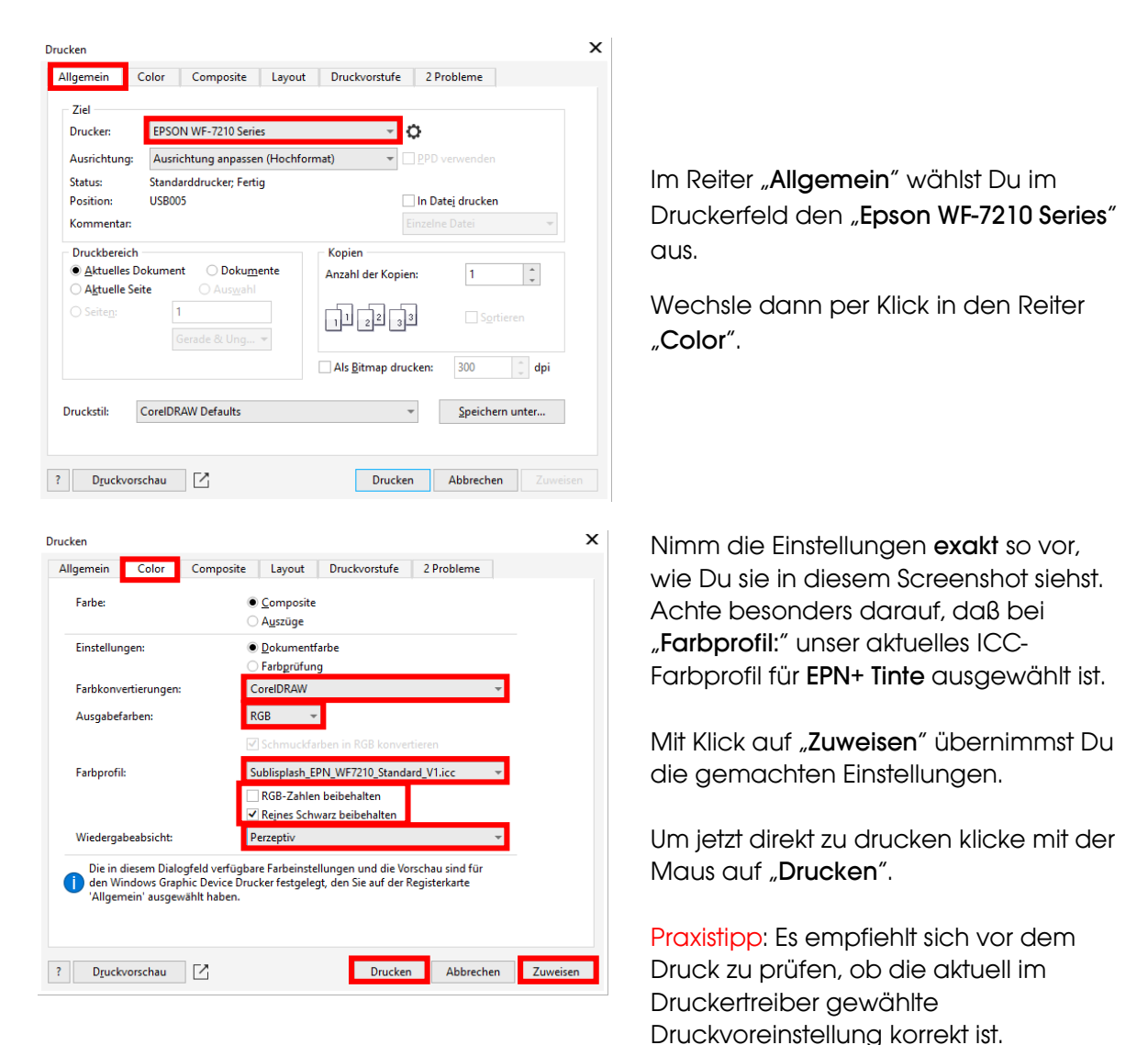

#### www.sublisplash.de

Colour in Motion

| Drucken                               |                           |                              |                                                            |
|---------------------------------------|---------------------------|------------------------------|------------------------------------------------------------|
| Allgemein Color C                     | omposite Layout           | Druckvorstufe                | <sup>2</sup> Pra Wechsel wieder in den Reiter "Allgemein". |
| Ziel                                  |                           |                              | Mit Klick auf das Symbol <b>Zahprad</b> " rufst Du         |
| Drucker: EPSON W                      | /F-7210 Series            | ~ <mark>¢</mark>             | die "Figenschaften von FPSON WF-7210                       |
| Ausrichtung: Ausrichtu                | ung anpassen (Hochfo      | rmat) 👻 🔤                    | PPD v Series" out                                          |
| Status: Standardo                     | Irucker; Fertig           |                              |                                                            |
| Position: USB005                      |                           | In                           | In Dat                                                     |
|                                       |                           |                              |                                                            |
| Eigenschaften von EPSON WF-7210 S     | eries                     |                              | ×                                                          |
| laupteinstellungen Weitere Optionen U | tility                    |                              |                                                            |
| Druckvoreinstellungen                 | Papierzufuhr Autom        | atische Auswahl              | ~                                                          |
| Benutzerdefinierte Voreinstellungen   | Dokumentgröße A4 297      | x 210 mm                     | <br>                                                       |
| 🛷 Sublimation                         | Ran                       | llos Einstellungen           |                                                            |
| 1.                                    | Ausrichtung 💿 Hod         | format OQuerformat           |                                                            |
|                                       | Druckmedium Epson         | Matte                        | 1. Wähle unter "Druckvoreinstellungen" die                 |
|                                       | Qualität Standa           | rd                           | Einstellung " <b>Sublimation</b> " (wird blau              |
|                                       | Farbe 💿 Farb              | e 🔾 Graustufen               | unterlegt) durch Mausklick aus.                            |
|                                       | 2-seitiges Aus<br>Drucken |                              | ~                                                          |
|                                       | Eins                      | ellungen Druckdichte         | 2. Bestätige die Auswahl mit Mausklick auf                 |
|                                       | Multi-Page Aus            | ∽ Seitenfolge                | "OK". Das Fenster "Eigenschaften von                       |
|                                       | Kopien 1                  | ☑ Sortieren<br>☑ Seitenfolge | EPSON WF-7210 Series Wird geschlossen.                     |
|                                       | Ruhemodus                 | Aus                          | ~                                                          |
| Einstellungen anzeigen                | Druckvorschau             |                              |                                                            |
| Standard zurück Tinten                | stand Druckauftrag-(      | Organisator Lite             |                                                            |
|                                       | <b>2.</b> OK              | Abbrechen Hilt               | Hife                                                       |

Lege ein paar Blatt **TexPrint-R** Papier mit der bedruckten Seite nach oben in die Papierkassette des Druckers.

| Drucken | Abbrechen | Zuweisen |
|---------|-----------|----------|

Mit Klick auf "**Drucken**" startest Du den Ausdruck.

Hiermit hast Du die Erstinstallation für Deinen Epson WF-7210 Drucker (Umbau) mit **Sublisplash EPN+ Tinten** und die Ersteinrichtung für CorelDraw (ab X5) vorgenommen.

Insofern Du eine Hilfestellung für das Auswählen oder Überprüfen dieser Einstellungen benötigst findest Du hierfür die Anleitung "Einbindung des Farbprofils Epson WF-7210 – CorelDraw (ab X5)\_EPN+" auf unserer Sublisplash Webseite im Bereich "Anleitungen für Epson-Drucker"

### www.sublisplash.de